# SAGE catalyst

POWERED BY taliselevate

# SAGE Catalyst Guide: Setting up Your Module in Talis Elevate

This guide will give an overview of making use of the Talis Elevate platform from setting up a module to adding SAGE textbooks to share with your students.

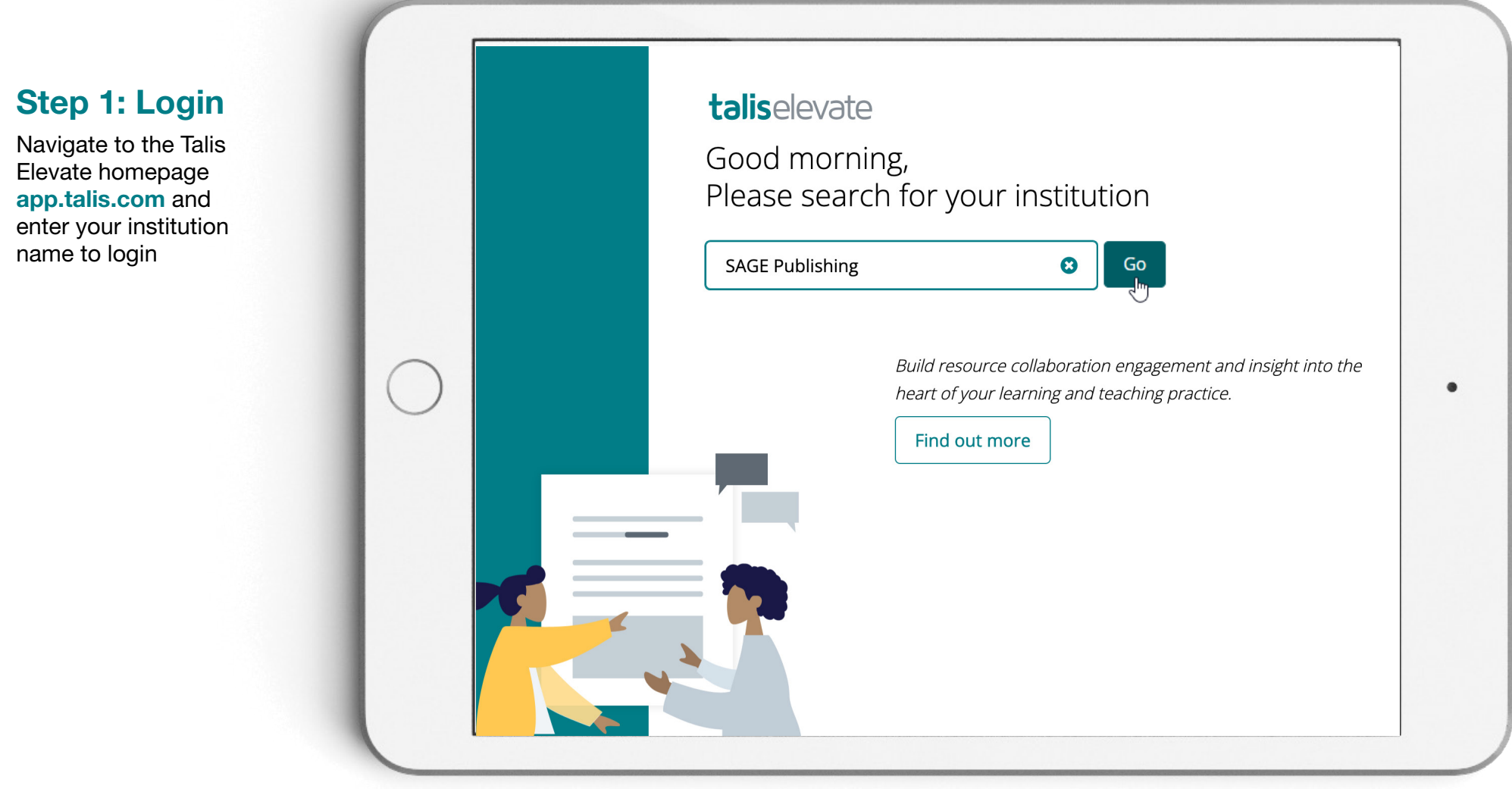

# Step 2: Create your module

talis elevate

SAGE Publishing

1. From your Talis account, click on the drop-down menu on the left of the screen, and select 'Create new module'. Fill out your module details on the next screen.

Create new module Find existing module 2. Add all the details for your module, class size, and make sure the module code is the same that's shown on your VLE for easy access when your institution integrates Tales Elevate with your VLE. This can be changed at any time.

| Business & Management     |            |  |
|---------------------------|------------|--|
| Module code:*             |            |  |
| 123456                    |            |  |
| Start date:*              | End date:* |  |
| 13/09/2021                | 17/12/2021 |  |
| Student numbers:          | di tali    |  |
| 52                        |            |  |
|                           | 0          |  |
| Class comments: 🧕 Enabled | Disabled   |  |

3. Once ready, click on **'save'** and your new module will be added to your drop-down menu.

# Step 3: Add chapters from your SAGE textbooks via the Discovery Layer webpage

1. Go to your institution's dedicated discovery layer webpage

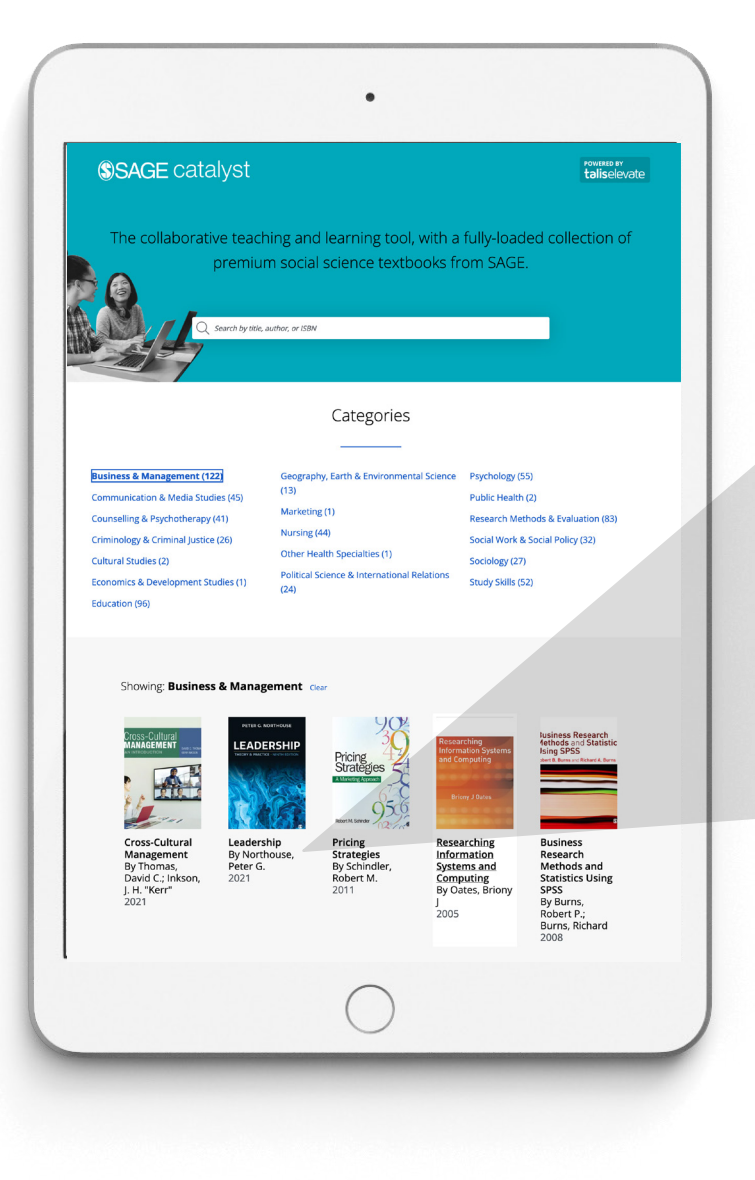

2. You can search by title, author, ISBN or browse by subject under categories. Click on the textbook you wish to add to the module you have created.

After selecting the textbook, click on the plus sign next to the chapter you wish to add.

| <b>SAGE</b> catalyst                      |                                            | taliselevate |
|-------------------------------------------|--------------------------------------------|--------------|
| PETER G. NORTHOUSE                        | Business & Management                      |              |
|                                           | Leadership                                 |              |
| LEADERSHIP                                | Northouse, Peter G.                        |              |
|                                           | Table of contents Teach with SAGE Catalyst |              |
| STATE OF                                  |                                            |              |
|                                           | LEADERSHIP - FRONT COVER                   | ۲            |
| 1114 65                                   | LEADERSHIP                                 | ۲            |
|                                           | COPYRIGHT                                  | ۲            |
|                                           | BRIEF CONTENTS                             | ۲            |
| The market-leading Leadership: Theory and | DETAILED CONTENTS                          | ۲            |
| Practice presents an academically robust  | PREFACE                                    | Ð            |
| leadership with a focus on how theory can | ACKNOWLEDGMENTS                            | Ð            |
| Inform practice.                          | ABOUT THE AUTHOR                           | Ð            |
| ISBN 9781071834480                        | ABOUT THE CONTRIBUTORS                     | Ð            |
|                                           | CHAPTER 1 - INTRODUCTION                   | O            |
|                                           | CHAPTER 2 - TRAIT APPROACH                 | £.           |
|                                           |                                            | 0            |

3. A '**Find a Module**' box will pop up with all the modules you have created on your account. Select the module of choice and click on '**Add to module**'.

| Find a module<br>You have selected Chapter CHAPTER 1 - INTRODUCTION from Leadership |         |                |               |  |
|-------------------------------------------------------------------------------------|---------|----------------|---------------|--|
| Search by module name or code                                                       |         |                |               |  |
| Module Title                                                                        | Code    | Start Date     | <b>A</b>      |  |
| O Media & Communication MA                                                          | 987456  | 4th Oct, 2021  |               |  |
| O SAGE Publishing                                                                   | 2021123 | 1st Oct, 2021  |               |  |
| Business & Management                                                               | 123456  | 5th Sep, 2021  |               |  |
| O Journalism BA                                                                     | 639852  | 15th Aug, 2021 |               |  |
|                                                                                     |         |                |               |  |
|                                                                                     |         |                | Ψ.            |  |
|                                                                                     |         | Cancel         | Add to module |  |

- 4. All done! Click on '**view resource**' and you will be redirected to your Talis account where the chapter is now available!
- 5. Once on your Talis Elevate account, select the module you have just added the content into, and the details will be displayed on the bottom of the screen. You can edit it or remove it at any time.

# Step 4: Share resources on your VLE

You can share individual resources or your whole module. To share a resource, click on the ellipsis icon next to the resource title and click on '**share resource**'.

|                     | Title \$                                                                              | Туре 🗢            | Personal Notes 🖨 | Class Comments 🖨 | Activity 🗸              |
|---------------------|---------------------------------------------------------------------------------------|-------------------|------------------|------------------|-------------------------|
| CH                  | APTER 1 - INTRODUCTION<br>m Leadership, Revised edition, 2021 written by Northouse, f | Peter G. TEXTBOOK |                  |                  | No activity             |
|                     |                                                                                       |                   |                  |                  | Edit resource<br>Remove |
| ccessibility        |                                                                                       |                   |                  |                  | Share resource          |
| opyright © Talis Eo | ucation Limited, all rights reserved                                                  |                   |                  |                  |                         |
|                     |                                                                                       |                   |                  |                  |                         |
|                     |                                                                                       |                   |                  |                  |                         |
|                     |                                                                                       |                   |                  |                  |                         |
|                     |                                                                                       |                   |                  |                  |                         |
|                     |                                                                                       |                   |                  |                  |                         |
|                     |                                                                                       |                   |                  |                  |                         |
|                     |                                                                                       |                   |                  |                  |                         |
|                     |                                                                                       |                   |                  |                  |                         |
|                     |                                                                                       |                   |                  |                  |                         |
|                     |                                                                                       |                   |                  |                  |                         |
|                     |                                                                                       |                   |                  |                  |                         |
|                     |                                                                                       |                   |                  |                  |                         |
| Link                |                                                                                       |                   |                  | Copied           |                         |

A '**Share a Resource**' box will pop up giving you an option to share your resource via a link or embed code.

To add a link or embed code to your VLE website, click on '**Copy link**' or '**Embed code**' and then click on the clipboard icon on the right of the web address to copy the link.

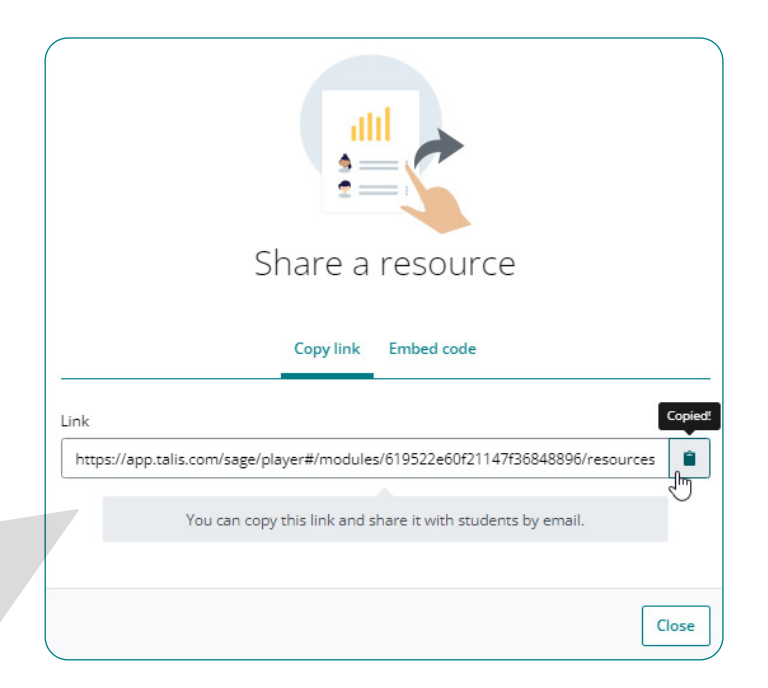

### **Sharing a Resource Via Link**

This can be shared anywhere in your VLE via an announcement, discussion board, or an item on the content area of your VLE (most common approach).

Once the link is copied you can add it to your VLE site as usual (normally into a link/URL area, dependent on your VLE). Whenever possible, set the link to "open in new tab" to ensure your students continue to have the VLE open in the original tab.

### Sharing a Resource Via Embed Code

Embed code is an HTML code that will visually embed the resource in your VLE. You will need to edit your course HTML to do this step.

- 1. Go to any page with a Rich Content Editor (sometimes just called content editor)
- 2. Click on the HTML button (showing you the page in HTML form) and paste the embed code where you'd like it to appear on the page.

| Edit View Insert Format Tools T           | able                                                                                                    |                                           |
|-------------------------------------------|----------------------------------------------------------------------------------------------------|-------------------------------------------|
| 12pt $\vee$ Paragraph $\vee$ <b>B</b> $I$ | $\bigcup  \underline{\mathbb{A}} \lor  \underline{\mathbb{A}} \lor  \underline{\mathbb{T}}^2 \lor \mid  \mathscr{P} \lor  \underline{\mathbb{B}} \lor  \underline{\mathbb{B}} \lor \mid  \underline{\mathbb{B}} \lor  \underline{\mathbb{B}} \lor \mid  \underline{\mathbb{B}} \lor  \underline{\mathbb{B}} \lor  \underline{\mathbb{B}} \lor \mid  \underline{\mathbb{B}} \lor  \underline{\mathbb{B}} \lor = \underbrace{\mathbb{B}} \lor = \underbrace{\mathbb{B}} \lor = \underbrace{\mathbb{B}} \lor = \underbrace{\mathbb{B}} \lor = \mathbb{B$ | *≡ :                                      |
|                                           |                                                                                                    |                                           |
|                                           |                                                                                                    |                                           |
|                                           |                                                                                                    |                                           |
|                                           |                                                                                                    |                                           |
|                                           |                                                                                                    |                                           |
|                                           |                                                                                                    |                                           |
|                                           |                                                                                                    |                                           |
| p                                         |                                                                                                    | ⑦ 0 words  ✓ !!                           |
| Post to                                   |                                                                                                    | Click or shift-click for the html editor. |
| X                                         |                                                                                                    |                                           |

- 3. There might also be an option to add an embed code to your page, discussion board, or announcement page, and you just need to paste the code copied earlier.
- 4. Once you paste the code you can click again on the html editor icon to go back to content editor, and you will be able to see your resource on the screen!

Note that depending on the size of the frame this resource embeds in, it may show the 'preview' of the resource rather than the full resource embedded. This is to ensure a user has a good experience navigating and engaging with the resource.

## Step 5: Add comments or questions directly in the resource

Faculty and students can ask questions, make comments, reply and tag each other – or post their comment annonymously, encouraging student participation and class discussion.

Either click on the page/content or highlight a sentence or paragrah you wish to make a comment on. You can edit or delete it at any time by clicking on the ellipsis icon next to the comment. All students will be able to reply or add their own comments to enagage in class discussion, as well as make their own personal notes.

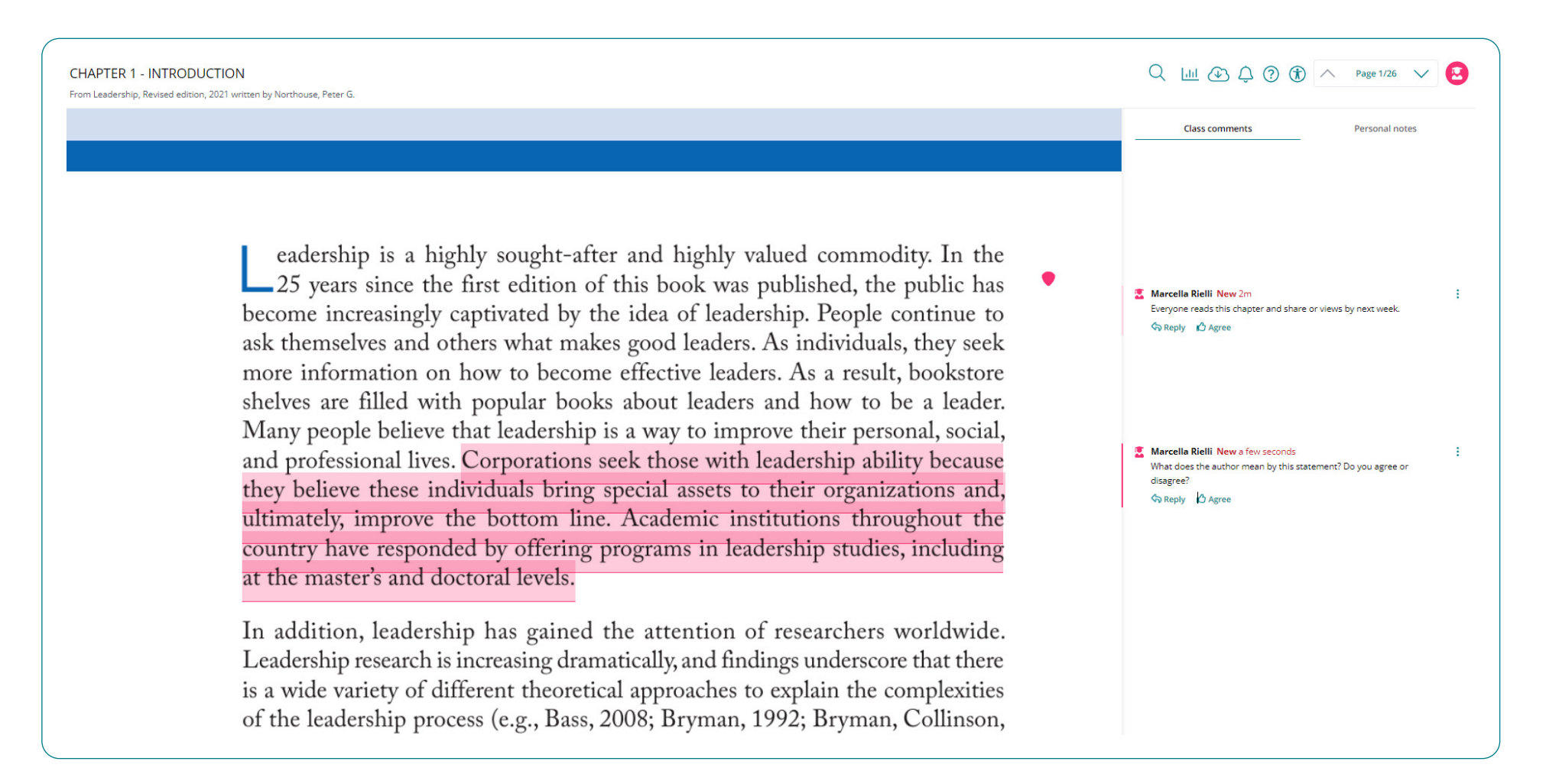

# **Step 6: Gain insight with your analytics & module manager**

| talis elevate           | Modules | Marcella Rielli 😢 |
|-------------------------|---------|-------------------|
| Business & Management 🔻 | Add res | source            |
|                         |         |                   |

Once your students start accessing your resources, you'll be able to view all engagement analytics at student, resource and module-level.

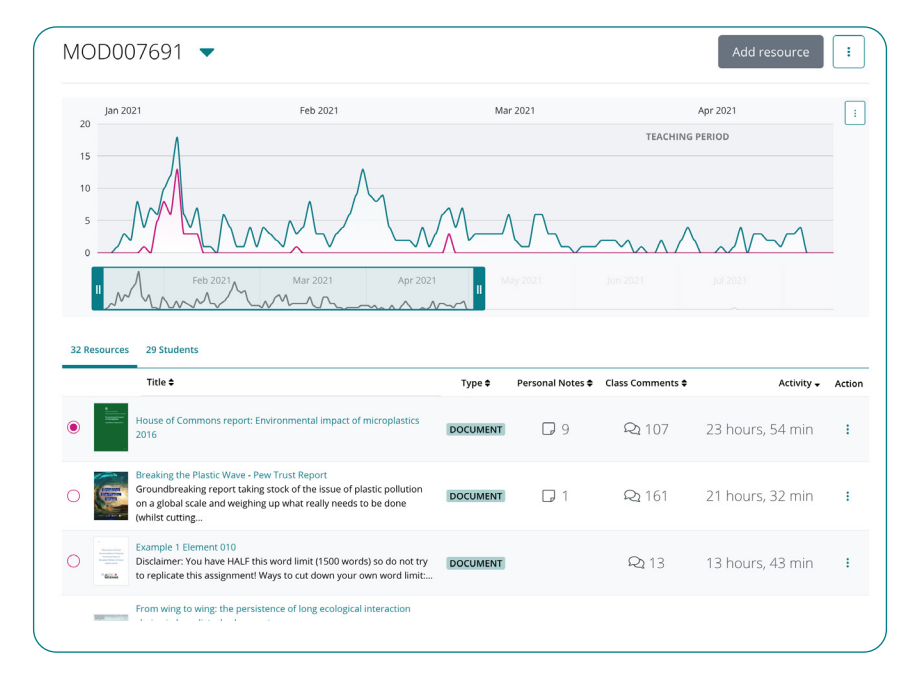

To get analytics on a specific resource only, open that content and click on the analytics icon on top of the screen.

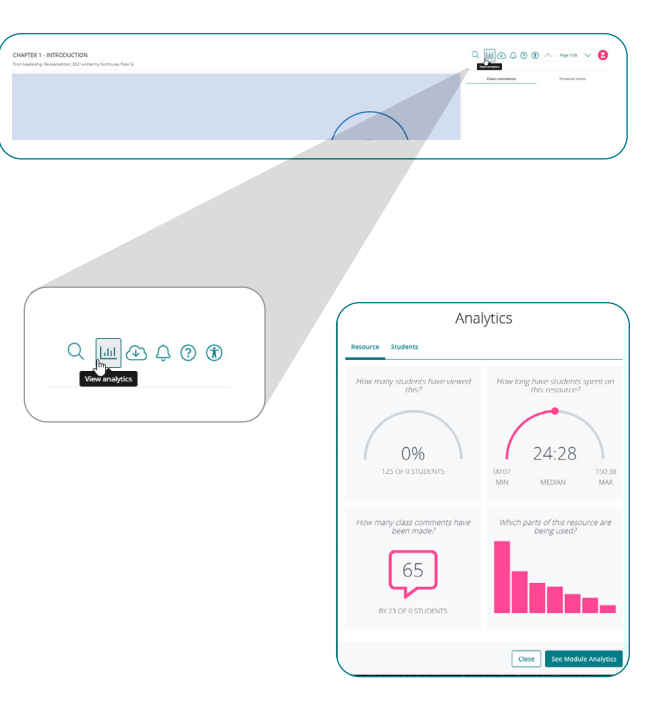

### Need more support?

If you need support using the Talis Elevate app, check out the support pages on the Talis website.